## Senior School Mark Adjustment - Quick Reference Guide

Mark adjustment recalculates final marks by adjusting the mean and standard deviation of non-moderated tasks. The mark adjustment process requires an assessment outline and can be performed for single or multiple groups within an assessment outline. Log into Reporting to Parents The data entry window for the selected group(s) will open. 5  $\succ$ Click on Assessment Outlines Hendelig Charge New Menger W Context: New Typerford ♥ At All Trades At All Trades Assessment Outlines Select the required Assessment Outline from the Assessment Outlines list. > Mark adjustment can occur for single or merged groups. Select the <sup>Allow mark adjustment</sup> ✓ checkbox. > Access to mark adjustment is restricted to the assessment outline owner or curriculum leader. Allow mark adjustment 📄 Publish within School 💟 chool OCS College inace and me Click on the Mark Adjustment icon 6 Prohabilih Weak 9 Mar Investigation A Moderated column will be added to the Tasks list. Save Cancel Marks for moderated tasks will not be adjusted. Enter the adjusted Mean (%) and Standard Deviation for  $\succ$ each group. Select the tasks that will be **Moderated** and **deselect** those that \* will be un-moderated. 
 JAWIT\_1
 Temi Cook
 12
 27
 0
 71.4
 6.9
 74.2
 6.7
 66.7
 7.5
 75.00
 7.00
 74.5
 67.7

 JAWIT\_2
 Sasha Claus
 12
 21
 0
 54.6
 6.9
 56.2
 7.4
 52.1
 6.3
 00000
 7000
 57.6
 7.1

 AlfOroups
 12
 48
 0
 64.0
 10.8
 66.3
 11.4
 60.3
 10.1
 10.7
 10.7
 10.7
 10.8
Content When Assessment Method InvestigateWeek 3 Mark V D 50 Investigation Fibonacci Numbers 40 Response Number pWeek 6 Mark Enter the Overall Mean and Standard Deviation Mid term test 1 75 1 = 3 Investigation Probability ProbabilityWeek 9 Mark ₹ 🔲 🕅 🚺 40 Click on Save Allow mark Adjustment: 🔽 Overall Mean Overall Std Dev G Hel \* Click on Save \* Click on Main Menu **Note:** Disable mark adjustment by deselecting Allow Mark Adjustment Click on Report Data Entry > Total and Final Marks will be adjusted and shown in green. Δ \* Select the Reporting Group(s) Click on the Report Data Entry icon is or the Merge Groups \* 19 19 79 56.6 56.6 57 7 B ₹79.0 icon 🍙 69 68.3 68.3 28 68